## KVM 이동식 디스크 옵션만 사용하여 OS에 파일 업로드 및 다운로드

## 목차

<u>소개</u> <u>파일 업로드 및 다운로드</u>

## 소개

이 문서에서는 가상 KVM(키보드/비디오/마우스) 이동식 디스크 옵션만 사용하여 운영 체제(OS)에 파일을 업로드하고 다운로드하는 방법에 대해 설명합니다.이동식 디스크 vMedia 옵션은 읽기/쓰기 작업에 사용할 수 있습니다.이 기능은 OS에서 정보를 복사해야 하는 시나리오에서 유용하지만 KVM을 통해서만 액세스할 수 있습니다(네트워크 어댑터가 작동하지 않거나 USB 스틱을 꽂는 물 리적 액세스가 없는 등).

## 파일 업로드 및 다운로드

1. 이미지를 **만들려면 [Virtual Media] > [이미지** 만들기]를 선택합니다.

|             |                 |           | _       |                |                    |                            |             |                 |      |
|-------------|-----------------|-----------|---------|----------------|--------------------|----------------------------|-------------|-----------------|------|
| A           |                 |           |         |                | 1                  | 4.17.191.163 - KVM Console |             | _               |      |
| File View M | lacros          | Tools     | Power   | Virtual Media  | Help               |                            |             |                 |      |
| Tas         |                 |           |         | Create Ima     | ige                | iger                       |             | _ 0             | x    |
| $\bigcirc$  |                 | Serve     | r Mar   | 🖌 🖌 Activate V | rtual Devices      |                            | • 🕝   🚩 Man | nage Tools View | Help |
|             | · · · ·         |           | i ividi | Map CD/D       | /D                 |                            |             | <b>,</b>        |      |
| THE DOUB    | h a sead        |           | _       | 🗸 🖌 new enic.i | ng Mapped to Remov | able Disk                  |             |                 |      |
| Dash        | board<br>Server |           |         | Map Flopp      | /                  |                            |             |                 |      |
| All Se      | ervers          |           |         |                |                    |                            |             |                 |      |
| File a      | and Storag      | e Service | es Þ    |                |                    | e this local server        |             |                 |      |
|             |                 |           |         | QUICK START    |                    |                            |             |                 |      |
|             |                 |           |         |                | 2 Add role         | es and features            |             |                 |      |
|             |                 |           |         |                | 3 Add oth          | er servers to manage       |             |                 |      |
|             |                 |           |         | WHAT'S NEW     | 4 Create a         | server droup               |             |                 |      |
|             |                 |           |         |                | - Create a         | iserver group              |             |                 |      |
|             |                 |           |         |                |                    |                            |             |                 |      |
|             |                 |           |         | LEARN MORE     |                    |                            |             | Hi              | de   |

2. 시스템에서 소스 폴더를 선택합니다(시스템에서 파일만 검색해야 하므로 빈 폴더일 수 있음).

| e View Macros Tools Pov                      | wer Virtual Media He | lp                                                     |         |              |           |  |  |  |
|----------------------------------------------|----------------------|--------------------------------------------------------|---------|--------------|-----------|--|--|--|
| Б.                                           |                      | _ 0 X                                                  |         |              |           |  |  |  |
| Server N                                     | lanager • Dashbo     | ard                                                    | • ©   🖡 | Manage Tools | View Help |  |  |  |
| Dashboard     Local Server                   | WELCOME TO SERVER    | MANAGER                                                |         |              |           |  |  |  |
| I All Servers<br>File and Storage Services ▷ | OUNCY START          | 1 Configure this local server                          |         |              |           |  |  |  |
|                                              | QUEK START           | 2 Add roles and features                               |         |              |           |  |  |  |
|                                              |                      | 3 Add other servers to manage                          |         |              |           |  |  |  |
|                                              | WHAT'S NEW           | 4 Create a server group                                |         | _            |           |  |  |  |
|                                              | <b>A</b>             | Create Image from Folder                               |         |              |           |  |  |  |
|                                              | Create a New Ima     | Create a New Image File From a Source Folder           |         |              |           |  |  |  |
|                                              | Source Folder:       | C:\Users\briamorr.SV-JUMP-WIN12\Desktop\New folder     | Browse  | ∽┙           |           |  |  |  |
|                                              | New Image File:      | C:\Users\briamorr.SV-JUMP-WIN12\Desktop\New folder.img | Browse  |              |           |  |  |  |
|                                              |                      | Create Image                                           | Cancel  |              |           |  |  |  |
|                                              |                      | $\wedge$                                               |         |              |           |  |  |  |
|                                              |                      | BPA results<br>5/2/2016 10:49 AM                       | ts      |              |           |  |  |  |
|                                              |                      |                                                        |         |              |           |  |  |  |

3. 이동식 **디스크를 매핑하려면 Virtual Media > Map Removable Disk**를 선택합니다.

| File | e View Macro | s Tools     | Power  | Virtual Media | Help           |                           |     |   |        |       |      |      |
|------|--------------|-------------|--------|---------------|----------------|---------------------------|-----|---|--------|-------|------|------|
|      | ī.           |             |        | Create Ima    | ige            | Server Manager            |     |   |        |       |      | x    |
|      | €Э           | Serve       | er Man | 🗸 Activate V  | irtual Devices |                           | · 🕲 | ۲ | Manage | Tools | View | Help |
|      |              |             |        | Map CD/D\     | /D             |                           |     |   |        |       |      |      |
|      | Dashboard    |             | · ·    | Map Remo      | vable Disk     |                           |     |   |        |       |      |      |
|      | Local Server |             |        | Map Flopp     | /              |                           |     |   |        |       |      |      |
|      | All Servers  | rage Servic | es⊳    |               | 1 Confi        | igure this local server   |     |   |        |       |      |      |
|      |              |             |        | QUICK START   | 2 Ad           | d roles and features      |     |   |        |       |      |      |
|      |              |             |        |               | 3 Ad           | d other servers to manage |     |   |        |       |      |      |
|      |              |             |        | WHAT'S NEW    | 4 Cre          | eate a server group       |     |   |        |       |      |      |
|      |              |             |        | LEARN MORE    |                |                           |     |   |        |       | н    | ide  |

4. 방금 생성한 .img 파일을 선택합니다.

| File View Macros Tools Power Virtual Me        | Virtual Media - Map Removable Disk 🛛 🗙   |       |
|------------------------------------------------|------------------------------------------|-------|
| E<br>E<br>Server Manager + D                   | Drive/Image File: enictool.img 		 Browse | - 0 X |
| Dashboard     WELCOME TO     Local Server      | Read Only                                |       |
| ■ All Servers<br>■ File and Storage Services ◆ | Map Device Cancel                        | •     |
|                                                | 2 Add roles and features                 |       |
|                                                | 3 Add other servers to manage            |       |
| WHAT'S NEW                                     |                                          |       |

5. 필요에 따라 이동식 디스크에 내용을 추가합니다(로그, 메모리 덤프 등).

| File View Macros Tools                                                                  | Power Virtual Medi   | ia Help                 |                   |               |      |         |          |        |           |
|-----------------------------------------------------------------------------------------|----------------------|-------------------------|-------------------|---------------|------|---------|----------|--------|-----------|
| Ē                                                                                       |                      |                         | Server Manager    |               |      |         |          | l      | - 0 X     |
| Serve                                                                                   | er Manager • Da      | shboard                 |                   |               |      | • ©   🏲 | Manage T | ools V | 'iew Help |
| III Dashboard                                                                           | WELCOME TO S         | ERVER MANAGER           |                   |               |      |         |          |        |           |
| <ul> <li>Local Server</li> <li>All Servers</li> <li>File and Storage Service</li> </ul> | Ces ▶<br>QUICK START | Configure     Add roles | this local server |               |      |         |          |        |           |
| - 1 🕞 💷                                                                                 | ∓ I Dr               | rive Tools              | ENICTOOL (D:)     | _ □           | ×    |         |          |        |           |
| File H                                                                                  | ome Share View M     | Manage                  |                   |               | ~ 😗  |         |          |        |           |
| € ⊜ ◄                                                                                   | 1 - This PC + ENICT  | 00L (D:) 🕨              | マ C Search EN     | IICTOOL (D:)  | P    |         |          |        |           |
| - Envorit                                                                               | ~                    | Name                    | Date modified     | Туре          | Size |         |          |        |           |
| Deskt                                                                                   | top                  | enictool                | 4/29/2016 4-42 PM | File folder   |      |         |          |        | Hide      |
| Dowr                                                                                    | nloads               | choppy                  | 5/1/2016 8:19 AM  | Text Document |      |         |          |        | - noc     |
| 🕮 Recer                                                                                 | nt places            | choppy1                 | 5/1/2016 8:19 AM  | Text Document |      |         |          |        |           |
|                                                                                         |                      | choppy2                 | 5/1/2016 8:20 AM  | Text Document |      |         |          |        |           |
| 🛤 This PC                                                                               | :                    | 📄 choppy3               | 5/1/2016 8:20 AM  | Text Document |      |         |          |        |           |
| 📜 Deskt                                                                                 | top                  | choppy4                 | 5/1/2016 8:21 AM  | Text Document |      |         |          |        |           |
| Docu                                                                                    | iments               | Choppy5                 | 5/1/2016 8:30 AM  | Text Document |      | 1       |          |        |           |
| Dowr                                                                                    | nloads               | 📄 Сһорруб               | 5/1/2016 8:30 AM  | Text Document |      |         |          |        |           |
| Musi                                                                                    | c                    | Choppy7                 | 5/1/2016 8:31 AM  | Text Document |      |         |          |        |           |
| 📔 Pictu                                                                                 | res                  | choppy8-bsod            | 5/1/2016 8:32 AM  | Text Document |      |         |          |        |           |

6. vMedia의 매핑을 취소하려면 Virtual Media > <*filename*> Mapped to Removable Disk를 선택 합니다.

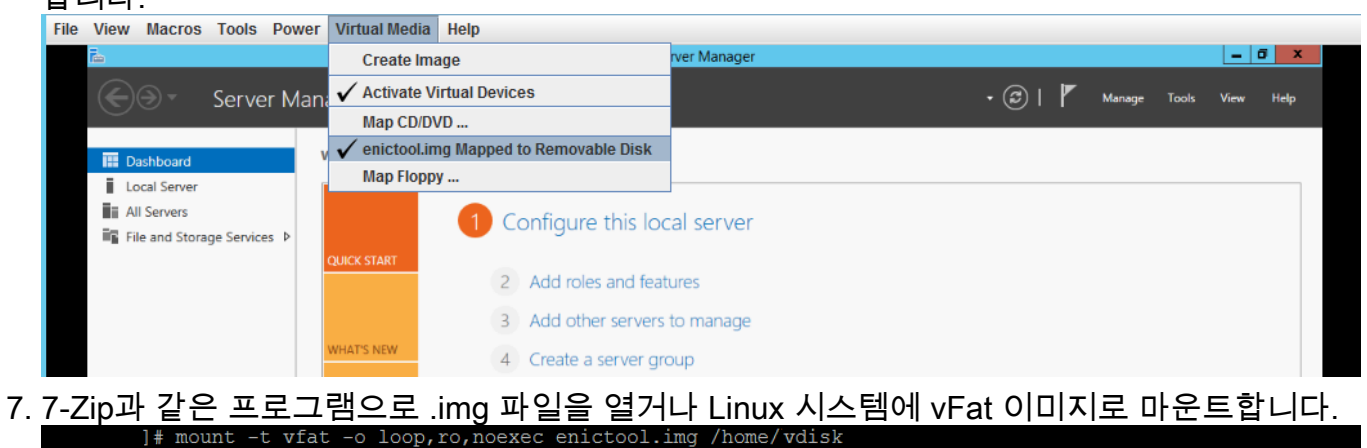

]# ls /home/vdisk

]#

oppy3.log choppy4.log ]# umount /home/vdisk